#### iVMS-4500 (BlackBerry) Application Instruction

#### **1. Device Requirement**

BlackBerry Device & OS requirement: Bold 9000 (OS 4.6) Bold 9780 (OS 6.0) Curve 8250 Storm 9530 (OS 5.0)

Desktop Manager: V4.7.0.37

## **2.** Installation

2.1 Install Desktop manager software

2.2 Run the desktop manager software after you finish the installation,

select App Loader.

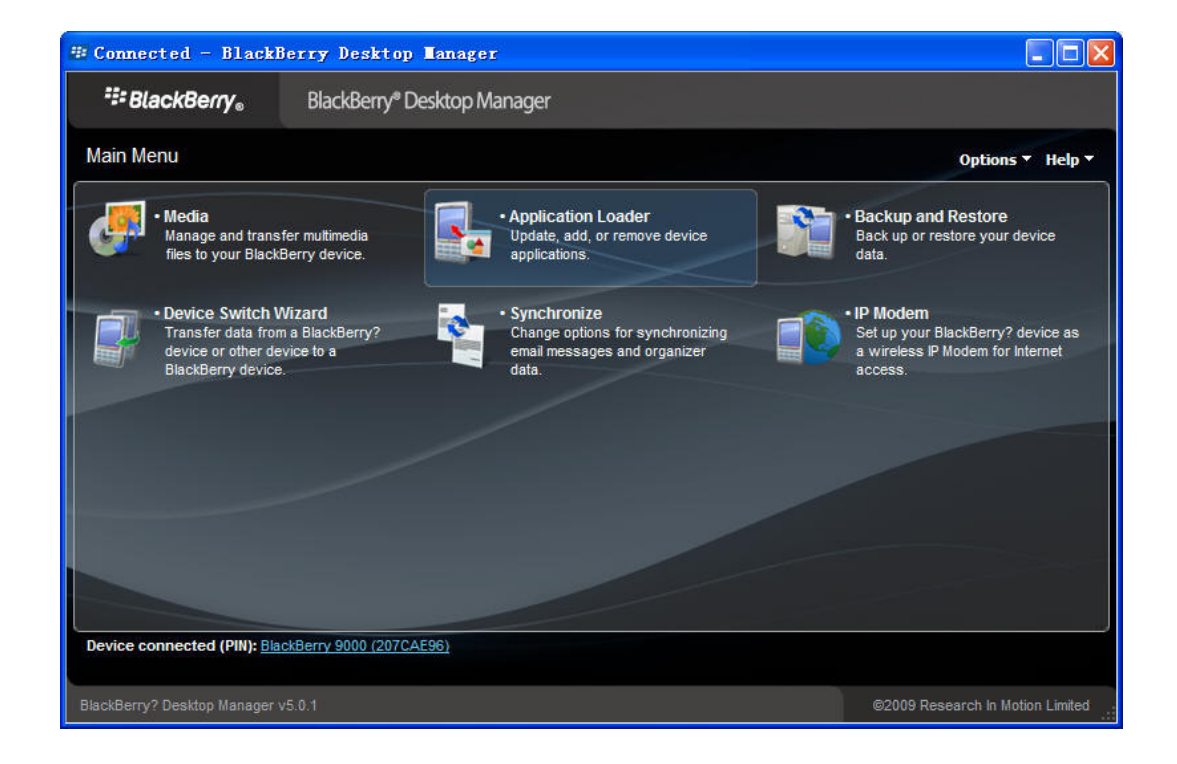

# 2.3 Click "Browse" to select the ".alx" file.

| 🕸 Connected - BlackBerry Desitop Manager                       |                                                                 |
|----------------------------------------------------------------|-----------------------------------------------------------------|
| BlackBerry。 BlackBerry® Desktop Manag                          | er                                                              |
| Section Loader                                                 | Options ▼ Help ▼                                                |
| Device application selection                                   |                                                                 |
| Select the application that you want to add to your device, or | cleas the application that you want to remove from your device. |
| Name                                                           | Action Version Size                                             |
| Hello                                                          | None 1.0.0 173 KB                                               |
| GPS Demo                                                       | None 0.9 19 KB                                                  |
| BlackBerryQQ                                                   | None 10.0.20 923 KB                                             |
| Other required applications and libraries                      | 0 КВ                                                            |
|                                                                |                                                                 |
|                                                                |                                                                 |
|                                                                | Total space available: 123.5 MB                                 |
|                                                                | Details Browse Delete: Settings                                 |
|                                                                | Main menu Back Next                                             |
| Device connected (PIN): BlackBerry 9000 (207CAE96)             |                                                                 |
| BlackBerry? Desktop Manager v5.0.1                             | ©2009 Research In Motion Limited                                |

| 🕞 Open                                         | <b>—</b> ×       |    |
|------------------------------------------------|------------------|----|
| Look in: 🛛 iVMS-4500(BlackBerry)_V1.10.01_20 💌 | ← 🗈 📸 🖬 -        |    |
| Name                                           | Date modified    | ГJ |
| iVMS.alx                                       | 6/8/2010 3:03 PM | AI |
| iVMS.cod                                       | 6/8/2010 3:03 PM | CI |
| •                                              | )                |    |
| File name: iVMS                                | Open             |    |
| Files of type: All File(*.*)                   | ▼ Cancel         |    |

#### 2.4 Next.

| $\sim$                                 |                                        |                             |                    |                                |
|----------------------------------------|----------------------------------------|-----------------------------|--------------------|--------------------------------|
| # Connected - BlackBer                 | ry Desktop Nanager                     |                             |                    |                                |
| <sup>#</sup> ≣ BlackBerry <sub>®</sub> | BlackBerry® Desktop Manager            |                             |                    |                                |
| Application Loader                     |                                        |                             |                    | Options ▼ Help ▼               |
| Device application sel                 | lection                                |                             | 1                  |                                |
| Select the application that yo         | u want to add to your device, or clear | the application that you wa | int to remove from | your device.                   |
| Name                                   |                                        | Action                      | Version            | Size                           |
| Hello                                  |                                        | None                        | 1.0.0              | 173 KB                         |
| IVMS                                   |                                        | Install                     | 1.1                | 417 KB                         |
| GPS Demo                               |                                        | None                        | 0.9                | 19 KB                          |
| BlackBerryQQ                           |                                        | None                        | 10.9.20            | 923 KB                         |
| Other required applications a          | and libraries                          |                             |                    | 0 KB                           |
|                                        |                                        |                             | Total s            | space available: 123.1 MB      |
|                                        |                                        | Details                     | Browse             | Delete Settings                |
|                                        |                                        |                             | Main men           | u Back Next                    |
| Device connected (PIN): BlackBe        | erry 9000 (207CAE96)                   |                             |                    |                                |
| BlackBerry? Desktop Manager v5.0.      | .n                                     |                             | 62                 | 009 Research In Motion Limited |

### 2.5 Click "Finish" to enter the mobile client installation.

| 🕸 Connected - BlackBer                                                                                    | ry Desktop Manager                                                                                                    |                    |
|----------------------------------------------------------------------------------------------------|----------------------------------------------------------------------------------------------------|--------------------|
| ₩ BlackBerry®                                                                                             | BlackBerry® Desktop Manager                                                                                                    |                    |
| Application Loader                                                                                        |                                                                                                    | Options ▼ Help ▼   |
| Summary                                                                                                   |                                                                                                    |                    |
| Your BlackBerry device will<br>IVMS<br>Device connected (PIN): BlackB<br>BlackBerry? Desidop Manager v5.0 | 1 be undated to include the following eathuare:     Task In Progress (2 of 2)     Do not disconnect your device. Your device or its data might become unusable if you disconnect the device before this process completes.     Connecting to device (This task might take up to 30 minutes to complete.)     Show details     Cancel     erry 9000 (207CAE96) | Cancel Back Finish |

# 3. Settings

#### **3.1 Firewall Settings**

Enter into [Options]:

|                | 10:44 AM<br>CHI | NA MOBII | le - TP-LIN | K_M               | edge TII |
|----------------|-----------------|----------|-------------|-------------------|----------|
| $\bigcirc$     |                 | ?        | Q           |                   |          |
| <b>.</b>       | Ľ               | ۵        | <b>८</b> ]᠉ | $(((\intercal)))$ | -        |
| $(\mathbf{b})$ |                 |          |             |                   |          |
| Options        |                 |          |             |                   |          |

Select [Security Options] menu:

| Options                 |          |
|-------------------------|----------|
| Custom Dictionary       | <b>^</b> |
| Date/Time               |          |
| Language and Text Input |          |
| Memory                  |          |
| MMS                     |          |
| Mobile Network          |          |
| Owner                   |          |
| Password                |          |
| Phone Options           |          |
| Screen/Keyboard         |          |
| Security Options        |          |
| SMS                     | -        |
|                         |          |

Select [Firewall]:

# Security Options

Advanced Security Options Encryption Firewall Information

Security Wipe S/MIME

#### Setup "FireWall" as [Disable]

| Firewall                    |            |
|-----------------------------|------------|
| Status:                     | Disabled 🔻 |
| Block Incoming Messages     |            |
| SMS                         | 0 blocked  |
| MMS                         | 0 blocked  |
| PIN                         | 0 blocked  |
| BlackBerry Internet Service | 0 blocked  |
| Enterprise email            | 0 blocked  |
| Except messages from        |            |
| Contacts                    |            |
| Specific addresses          |            |

#### **3.2 Application Permission Settings**

Enter into [Option] – [Applications]:

# Options

About

Advanced Options

Applications

Auto On/Off AutoText Bluetooth Custom Dictionary Date/Time Language and Text Input Memory MMS Mobile Network

Select [iVMS-4500]:

| Applications:                       | Third Party 🔻 |
|-------------------------------------|---------------|
| Find:                               |               |
| BlackBerryQQ<br>Tencent             | 10.0.20       |
| GPS Demo<br>Research In Motion Ltd. | 0.9           |
| Hello<br>BlackBerry Developer       | 1.0.0         |
| IVMS-4500<br>JBenchmark             | 1,1           |

Click [Edit Permissions]:

| iVMS-4500<br>Application Prope       | erties                                                             |
|--------------------------------------|--------------------------------------------------------------------|
| Title:                               | iVMS-4500                                                          |
| Version:<br>Vendor:                  | 1.1<br>JBenchmark                                                  |
| Delete                               | Edit Permissions                                                   |
| Description: iVM                     | S converted by Txt2Cod                                             |
| Copyright: Co<br>Installed:<br>Size: | pyright (c) 2006 Cheng Min<br>Jun 8, 2010 12:30 PM<br>358552 Bytes |
| default settings are                 |                                                                    |
| RIM   MIDP groups                    | 1500<br>5   MIDP JSRs                                              |
| Connections                          | Custom 🔻                                                           |
| Interactions                         | Custom 🔻                                                           |
| User Data                            | Allow 🔻                                                            |
| Application Module<br>iVMS           | S                                                                  |

Change default settings into:

The

| Permissions: iVMS-4500        |                |
|-------------------------------|----------------|
| RIM   MIDP groups   MIDP JSRs |                |
| Connections                   | Allow •        |
| Interactions                  | Allow <b>•</b> |
| ⊕User Data                    | Allow 🔻        |
| Application Modules           |                |

iVMS

## 3.3 APN Settings

Enter into [Option] – [Advanced Options]:

| Options                   |   |
|---------------------------|---|
| About                     |   |
| Advanced Options          |   |
| Applications              |   |
| Auto On/Off               |   |
| AutoText                  |   |
| Bluetooth                 |   |
| Custom Dictionary         |   |
| Date/Time                 |   |
| Language and Text Input   |   |
| Memory                    |   |
| MMS                       |   |
| Mobile Network            | - |
| Select [TCP/IP] or [TCP]: |   |

## Advanced Options

Accessibility Browser Browser Push Cell Broadcast Settings Default Services Enterprise Activation GPS Host Routing Table Maps Service Book SIM Card TCP/IP

Setup local wireless APN:

# TCP/IP

APN Settings Enabled
APN:
APN Authentication Enabled
Username for APN: cmnet
Password for APN:

Notes: Please check with local service provider about APN username